## ①パスワードをお忘れの方は画面

①登録しているメールアドレスを「メールアドレス」の項目に入力のうえ、「ログイン」ボタンを押してください。 ※「該当するユーザが存在しません」と表示された場合には、入力いただいたメールアドレスは登録されておりません。 異なるメールアドレスを入力する、または、新規での会員登録をお願いします。 商品検索 カテゴリー \$ 商品名・商品番号・色・柄・キーワードなど Q JP EN CN 株主・投資家の皆さま サステナビリティ 採用情報  $\square$ 0 😚 💟 🖸 AICA ٤. ビジネスのお客さま 商品情報 施工事例 カタログ ショールーム 企業情報 HOME / パスワードをお忘れの方は パスワードをお忘れの方は 会員登録時に指定したメールアドレスをご入力いただき、[ログイン情報を送信]を押してください。 メールアドレス 必須 yamada@aica.co.jp  $(\mathbf{1})$ → ログイン情報を送信 ← ログイン画面に戻る イト内検索 商品検索 カテゴリー 商品名・商品番号・色・柄・キーワードなど Q 🛛 お問い合わせ 🛛 🧿 📢 💟 🖸 → 商品情報 → 企業情報 → ビジネスのお客さま 토 ß テーマから探す 会社案内 マイページ 施設から探す 理念·戦略 技術資料・証明書ダウンロード サンプル請求 カタログ・ 用途から探す 事業紹介 サンプル請求 サンプル帳閲覧 カテゴリーから探す 株主・投資家の皆さま カタログ・サンプル帳請求 ブランドから探す サステナビリティ カウンター見積り作図システム 採用情報 取扱店検索 2 **ショールーム** セミナー・イベント情報 → 施工事例 アイカ現代建築セミナー ニュース 東京ショールーム 名古屋ショールーム アイカデザインセミナー 大阪ショールーム 福岡ショールーム 施設から探す メールマガジン カテゴリーから探す お知らせ コンテスト 商品 ショールーム IR 採用 アイカ王業株式会社 プライバシーポリシー ソーシャルメディア サイトのご利用について サイトマップ

## ②パスワード変更問合せ 送信完了画面

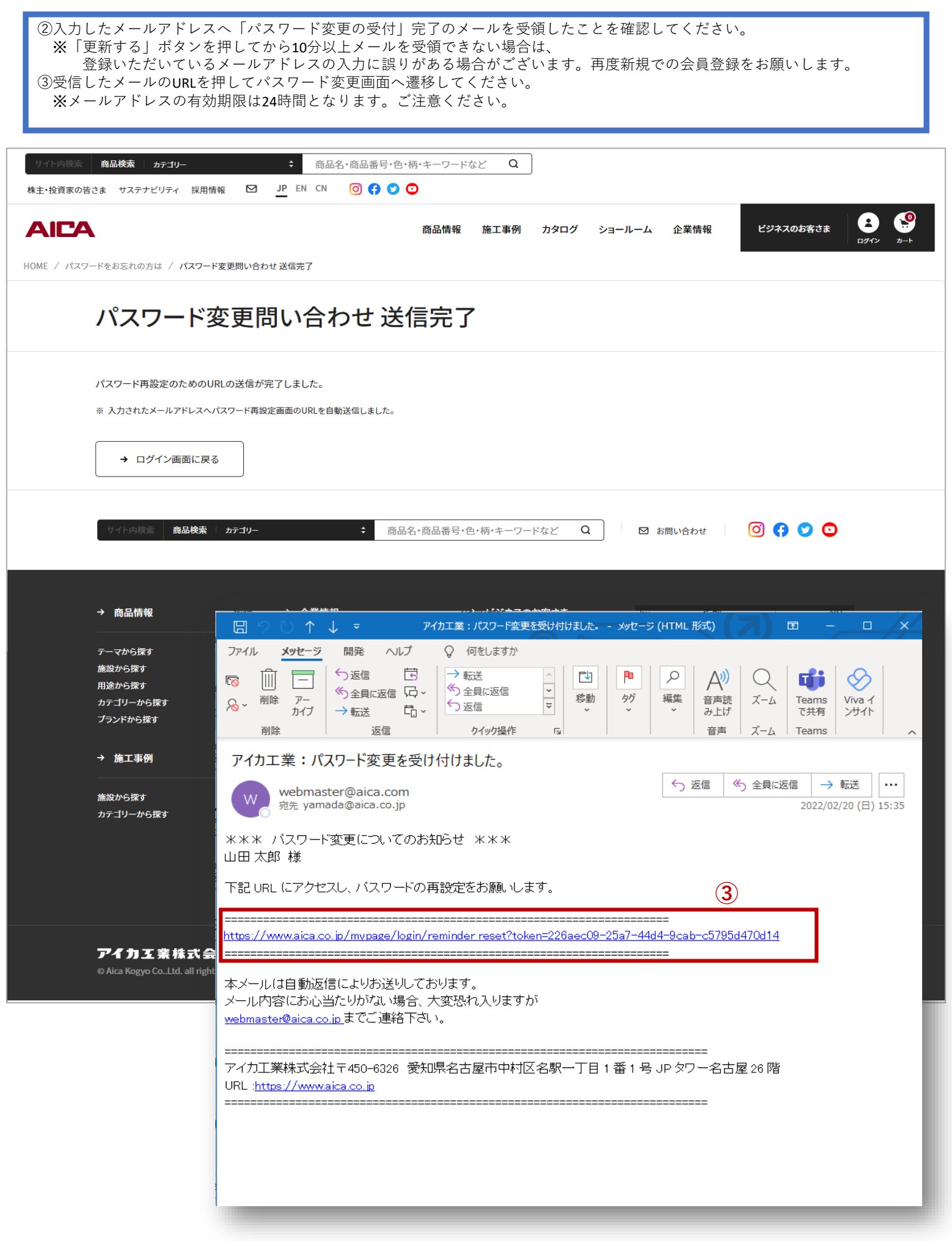

## ③パスワード変更画面

④「パスワード」「パスワード(確認)」を入力のうえ「パスワードを変更する」ボタンを押してください。

| E・投資家の皆さま サステナビリティ 採用情報                                                                                                    | 🖸 📴 EN CN 🖸 🛟 💟 🕻                                                                                                    |                                                                                                    |                                                                                                    |                                                                                                    |
|----------------------------------------------------------------------------------------------------|----------------------------------------------------------------------------------------------------|----------------------------------------------------------------------------------------------------|----------------------------------------------------------------------------------------------------|----------------------------------------------------------------------------------------------------|
|                                                                                                    |                                                                                                    | 商品情報 施工車倒 カタログ ミ                                                                                                    |                                                                                                    | ドジネスのお客さま E                                                                                                    |
|                                                                                                    |                                                                                                    | 両血   秋  池工争か   カメロシーン                                                                                                    |                                                                                                    | Cノホスのの音であ<br>ログイン                                                                                                    |
| IE / パスワード変更                                                                                                    |                                                                                                    |                                                                                                    |                                                                                                    |                                                                                                    |
| パスワード変活                                                                                                    | 更                                                                                                    |                                                                                                    |                                                                                                    |                                                                                                    |
|                                                                                                    |                                                                                                    |                                                                                                    |                                                                                                    |                                                                                                    |
|                                                                                                    |                                                                                                    |                                                                                                    |                                                                                                    |                                                                                                    |
| 新しいパスワードを入力の上、「パ                                                                                                    | スワードを変更する」ボタンを押してください                                                                                                    | ۱.,                                                                                                    |                                                                                                    |                                                                                                    |
|                                                                                                    |                                                                                                    |                                                                                                    |                                                                                                    |                                                                                                    |
| パスワード 必須                                                                                                    |                                                                                                    |                                                                                                    |                                                                                                    |                                                                                                    |
|                                                                                                    | ※ 半角英数記号8~18文字で、<br>別のサイトで使用しているパ                                                                                                    | 入力してください。<br>スワードや、すぐに推測できる単語は使用しないでくた                                                                                                    | ざさい。                                                                                                    |                                                                                                    |
|                                                                                                    | 例:〇 Pr4SkMB7 / × aica1                                                                                                    | 234                                                                                                    |                                                                                                    |                                                                                                    |
| パスワード(確認) 必須                                                                                                    |                                                                                                    |                                                                                                    |                                                                                                    |                                                                                                    |
|                                                                                                    | ※ パスワードと同じものを記入                                                                                                    | してください。                                                                                                    |                                                                                                    |                                                                                                    |
|                                                                                                    |                                                                                                    |                                                                                                    |                                                                                                    |                                                                                                    |
|                                                                                                    | (4)                                                                                                    | → パスワードを変更する                                                                                                    |                                                                                                    |                                                                                                    |
|                                                                                                    |                                                                                                    |                                                                                                    |                                                                                                    |                                                                                                    |
|                                                                                                    |                                                                                                    |                                                                                                    |                                                                                                    |                                                                                                    |
|                                                                                                    |                                                                                                    |                                                                                                    |                                                                                                    |                                                                                                    |
| サイト内検索 商品検索 カテ                                                                                                    | ゴリー 🗘 商品名                                                                                                    | ・商品番号・色・柄・キーワードなど Q                                                                                                    | ☑ お問い合わせ                                                                                                    | 0 🚯 💟 🖸                                                                                                    |
| サイト内核素 商品検索 カテ                                                                                                    | <b>ヨリー ・</b> 商品名                                                                                                    | ・商品番号・色・柄・キーワードなど Q                                                                                                    | 🖸 お問い合わせ                                                                                                    | 0 👎 오 🖸                                                                                                    |
| サイト内談茶 商品検索 カテ                                                                                                    | <b>∃U-                                    </b>                                                                                                    | ・商品番号・色・柄・キーワードなど Q                                                                                                    | ☑ お問い合わせ                                                                                                    | 0 f 오 🖸                                                                                                    |
| サイト内談茶 商品検索 br                                                                                                    | rdu- ÷ 商品名                                                                                                    | <ul> <li>・商品番号・色・柄・キーワードなど Q</li> <li>→ ビジネスのお客さま</li> </ul>                                                                                                    | ☑ お問い合わせ                                                                                                    |                                                                                                    |
| サイト内装茶 商品検索 1 カテ<br>→ 商品情報<br>                                                                                                    | EIU-                                                                                                    | <ul> <li>・商品番号・色・柄・キーワードなど Q</li> <li>→ ビジネスのお客さま<br/>マイページ</li> </ul>                                                                                                    | <ul> <li>         お問い合わせ     </li> </ul>                                                                                                    |                                                                                                    |
| サイト内装茶 商品検索 カテ<br>→ 商品情報<br>テーマから探す<br>施設から探す<br>用途から探す                                                                                                    | ctu→  全業情報<br>会社案内<br>理念・戦略<br>事業紹介                                                                                                    | <ul> <li>・商品番号・色・柄・キーワードなど Q</li> <li>→ ビジネスのお客さま</li> <li>マイページ<br/>技術資料・証明書ダウンロード<br/>サンプル請求</li> </ul>                                                                                                    | <ul> <li>は、日本時い合わせ</li> <li>は、日本時に合わせ</li> <li>し、日本時に合わせ</li> <li>し、日本時に</li></ul> | <ul> <li>⑦ ● ●</li> <li>●</li> <li>●&lt;</li></ul>                                                                                                    |
| <ul> <li>サイト内装茶 商品検索 カテ</li> <li>⇒ 商品情報</li> <li>テーマから探す</li> <li>施設から探す</li> <li>用途から探す</li> <li>カテゴリーから探す</li> </ul>                                                      | cij)→ ・ 商品名 ☆ 企業情報 ☆社案内 理念・戦略 事業紹介 株主・投資家の皆さま いつことがについて、                                                                                                    | <ul> <li>・商品番号・色・柄・キーワードなど Q</li> <li>→ ビジネスのお客さま</li> <li>マイページ<br/>技術資料・証明書ダウンロード<br/>サンプル請求<br/>カタログ・サンプル構成求</li> </ul>                                                                                                    | ☑ お問い合わせ □ お問い合わせ □ カタログ・<br>サンプル帳閲覧                                                                                                    | <ul> <li>⑦ ⑦ ⑦ ②</li> <li>●</li> <li>●</li> <li></li></ul>                                                                                                    |
| <ul> <li>サイト内装茶 商品検索 カテ</li> <li>→ 商品情報</li> <li>テーマから探す</li> <li>施設から探す</li> <li>用途から探す</li> <li>カテゴリーから探す</li> <li>プランドから探す</li> </ul>                                    | <ul> <li>ゴリー : 商品名</li> <li>              企業情報</li></ul>                                                                                                    | <ul> <li>・商品番号・色・柄・キーワードなど Q</li> <li>→ ビジネスのお客さま</li> <li>マイページ<br/>技術資料・証明書ダウンロード<br/>サンプル請求<br/>カタログ・サンプル帳請求<br/>カウンター見積り作図システム<br/>取扱店検索</li> </ul>                                                                                                    | ☑ お問い合わせ                                                                                                    | ⑦ ↑ ♥ ○                                                                                                    |
| <ul> <li>サイト内装茶 商品検索 カテ</li> <li>→ 商品情報</li> <li>テーマから探す</li> <li>施設から探す</li> <li>用途から探す</li> <li>カテゴリーから探す</li> <li>プランドから探す</li> <li>ナランドから探す</li> <li>・ 施工事例</li> </ul>  | Cijj→ : 商品名 ☆ 企業情報 会社案内 理念・戦略 事業紹介 株主・投資家の皆さま サステナビリティ 採用情報                                                                                                    | <ul> <li>・商品番号・色・柄・キーワードなど Q</li> <li>→ ビジネスのお客さま</li> <li>マイページ<br/>技術資料・証明書ダウンロード<br/>サンプル請求<br/>カタログ・サンプル帳請求<br/>カウンター見積り作図システム<br/>取数店検索<br/>セミナー・イペント情報</li> </ul>                                                                                                    | <ul> <li>び お問い合わせ</li> <li>レーレーム</li> <li>レーレーム</li> </ul>                                                                                                    | <ul> <li>⑦ ● ●</li> <li>●</li> <li>●&lt;</li></ul>                                                                                                    |
| <ul> <li>サイト内装茶 商品検索 カテ</li> <li>→ 商品情報</li> <li>テーマから探す</li> <li>施から探す</li> <li>カテゴリーから探す</li> <li>プランドから探す</li> <li>ブランドから探す</li> </ul>                                   | Cijj→ ・ 商品名 ○ 企業情報 ○ 公式案内 ○ 公式案内 ○ 空念・戦略 事業紹介 株主・投資家の皆さま ○ フェース                                                                                                    | ・商品番号・色・柄・キーワードなど Q → ビジネスのお客さま マイページ 技術資料・証明書ダウンロード サンプル請求 カタログ・サンプル低請求 カウンター見積り作図システム 取扱店検索 セミナー・イベント情報 アイカ現代建築セミナー アイカ現代建築セミナー アイカビバントキー                                                                                                    | <ul> <li>☑ お問い合わせ</li> <li>□ 「」</li> <li>□ 「」</li></ul>                                                                                                    | <ul> <li>③ 子 ② ②</li> <li>●</li> <li>●</li> <li></li></ul>                                                                                                    |
| <ul> <li>サイト内装茶 商品検索 277</li> <li>→ 商品情報</li> <li>テーマから探す</li> <li>施設から探す</li> <li>カテゴリーから探す</li> <li>ブランドから探す</li> <li>・ 施工事例</li> <li>施設から探す</li> </ul>                   | コリー : 商品名 合出案内 空楽情報 会社案内 理念・戦略 事業紹介 株主・投資家の皆さま サステナビリティ 採用情報 ニュース                                                                                                    | ・商品番号・色・柄・キーワードなど Q → ビジネスのお客さま マイページ 技術資料・証明書ダウンロード サンブル请求 カタログ・サンブル帳請求 カウンター見積り作図システム 取扱店検索 セミナー・イベント情報 アイカ現代建築セミナー アイカデザインセミナー メールマガジン                                                                                                    | <ul> <li>☑ お問い合わせ</li> <li>□ 「「」」</li> <li>□ 「」」</li> <li>□ 「」」</li> <li>○ 「」」</li> <li>○ 「」</li> <li>○ 「」</li></ul>                                                                                  | 〇       ・       ・       ・         ・       名古屋ショールーム       ・                                                                                                    |
| <ul> <li>サイト内装茶 商品検索 カテ</li> <li>→ 商品情報</li> <li>テーマから探す</li> <li>施設から探す</li> <li>用途から探す</li> <li>カテゴリーから探す</li> <li>ブランドから探す</li> <li>施設から探す</li> <li>加テゴリーから探す</li> </ul> | <ul> <li>コリー : 商品名</li> <li>→ 企業情報</li> <li>会社案内</li> <li>理念・戦略</li> <li>事業紹介</li> <li>株主・投資家の皆さま</li> <li>サステナビリティ</li> <li>採用情報</li> <li>ニュース</li> <li>お知らせ</li> <li>商品</li> </ul>                                      | <ul> <li>商品番号・色・柄・キーワードなど Q</li> <li>ビジネスのお客さま</li> <li>マイページ</li> <li>技術資料・証明書ダウンロード</li> <li>サンブル請求</li> <li>カタログ・サンブル帳請求</li> <li>カウンター見積り作図システム</li> <li>取扱店検索</li> <li>セミナー・イペント情報</li> <li>アイカ現代建築セミナー</li> <li>アイカデザインセミナー</li> <li>スールマガジン</li> <li>コンテスト</li> </ul> | <ul> <li>☑ お問い合わせ</li> <li>□ 「戸」</li> <li>□ カタログ・<br/>サンプル帳閲覧</li> <li>② ショールーム</li> <li>□ 東京ショールーム</li> <li>□ 大阪ショールーム</li> </ul>                                                                                                    | 〇       ・       ●         ・       日本日本       ●                                                                                                    |
| <ul> <li>サイト内装茶 商品検索 カテ</li> <li>→ 商品情報</li> <li>テーマから探す</li> <li>施立から探す</li> <li>カテゴリーから探す</li> <li>施正事例</li> <li>施設から探す</li> </ul>                                        | <ul> <li>コリー ・ 商品名</li> <li>              企業情報</li></ul>                                                                                                    | •商品番号・色・柄・キーワードなど Q  • アイページ  な術資料・証明書ダウンロード サンプル南求 カタログ・サンプル極扇求 カウンター見積り作図システム 取扱店検索 セミナー・イベント情報 アイカ現代建築セミナー アイカデザインセミナー メールマガジン コンテスト                                                                                                    | <ul> <li>☑ お問い合わせ</li> <li>□ 「戸」<br/>カタログ・<br/>サンプル転閲覧</li> <li>② ショールーム</li> <li>□ 東京ショールーム</li> <li>□ 大阪ショールーム</li> </ul>                                                                                                    | <ul> <li>③ 子 ② ②</li> <li>●</li> <li>●</li> <li></li></ul>                                                                                                    |
| <ul> <li>サイト内装示 商品検索 カテ</li> <li>⇒ 商品情報</li> <li>テーマから探す</li> <li>施設から探す</li> <li>カテゴリーから探す</li> <li>施設から探す</li> <li>施設から探す</li> </ul>                                      | <ul> <li>ゴリー : 商品名</li> <li>              金楽情報</li></ul>                                                                                                    | ・商品番号・色・柄・キーワードなど Q  → ビジネスのお客さま   マイページ   技術資料・証明書ダウンロード   サンプル講求   カタログ・サンプル帳請求   カタログ・サンプル帳請求   カウンター見積り作図システム   取扱店検索   セミナー・イベント情報   アイカ現代建築セミナー   アイカ現代建築セミナー   アイカデザインセミナー   スールマガジン   コンテスト                                                                          | <ul> <li>☑ お問い合わせ</li> <li>□ 「」</li> <li>□ 「」</li></ul>                                                                                                    | ・          ・          ・          ・          ・          ・          ・          ・          ・          ・          ・          ・          ・          ・          ・          ・          ・          ・          ・          ・          ・          ・          ・          ・          ・          ・          ・          ・          ・          ・          ・          ・          ・          ・          ・          ・          ・          ・          ・          ・          ・          ・          ・          ・          ・          ・          ・          ・          ・          ・          ・          ・          ・          ・          ・          ・          ・          ・          ・          ・          ・          ・          ・          ・          ・          ・          ・          ・          ・          ・          ・          ・          ・          ・          ・          ・          ・          ・<                                                                                                    |
| <ul> <li>サイト内装茶 商品検索 カテ</li> <li>→ 商品情報</li> <li>テーマから探す</li> <li>施ひから探す</li> <li>用途から探す</li> <li>カテゴリーから探す</li> <li>・ 施工事例</li> <li>施設から探す</li> <li>カテゴリーから探す</li> </ul>   | <ul> <li>オ 企業情報</li> <li>☆ 企業情報</li> <li>会社案内</li> <li>空念・戦略</li> <li>事業紹介</li> <li>株主・投資家の皆さま</li> <li>サステナビリティ</li> <li>採用情報</li> <li>ニュース</li> <li>お知らせ</li> <li>商品</li> <li>ショールーム</li> <li>IR</li> <li>採用</li> </ul> | •商品番号・色・柄・キーワードなど Q                                                                                                    | <ul> <li>☑ お問い合わせ</li> <li>□ 「戸」<br/>カタログ・<br/>サンプル帳閲覧</li> <li>② ショールーム</li> <li>□ 東京ショールーム</li> <li>□ 大阪ショールーム</li> </ul>                                                                                                    | <ul> <li>(ア) (ア) (ア) (ア)</li> <li>(ア) (ア) (P)</li> <li>(P) (P)</li> <li>(P)</li></ul> |

## ④パスワード変更完了画面

| ④パスワードの設定が完了です | -<br>o                  |                   |
|----------------|-------------------------|-------------------|
| ログイン画面へ遷移のうえ、  | 登録済みのメールアドレスとパスワードを入力し、 | マイページヘログインしてください。 |

| サイト内検索 商品検索 カテゴリー                                                                                                    |                                                                                                    | ・柄・キーワードなど Q                                                                                                    |                                                               |                                                                                                    |  |
|----------------------------------------------------------------------------------------------------|----------------------------------------------------------------------------------------------------|----------------------------------------------------------------------------------------------------|---------------------------------------------------------------|----------------------------------------------------------------------------------------------------|--|
| 株主・投資家の皆さま サステナビリティ 採用情報                                                                                                    | IP EN CN 🧿 😭 💙                                                                                                    | •                                                                                                    |                                                               |                                                                                                    |  |
|                                                                                                    |                                                                                                    | 商品情報 施工事例 カタログ                                                                                                    | ショールーム 企業情報                                                   | ビジネスのお客さま                                                                                                    |  |
| HOME / パスワード変更 / パスワード変更完了                                                                                                    |                                                                                                    |                                                                                                    |                                                               |                                                                                                    |  |
| パスワード変                                                                                                    | 逐更完了                                                                                                    |                                                                                                    |                                                               |                                                                                                    |  |
| パスワードの再設定が完了しま                                                                                                    | した。                                                                                                    |                                                                                                    |                                                               |                                                                                                    |  |
| → ログイン画面に戻る                                                                                                    |                                                                                                    |                                                                                                    |                                                               |                                                                                                    |  |
| サイト内検索 商品検索 :                                                                                                    | カテゴリー 🗘 商品:                                                                                                    | 名・商品番号・色・柄・キーワードなど Q                                                                                                    | ☑ お問い合わせ                                                      | 00000                                                                                                    |  |
|                                                                                                    |                                                                                                    |                                                                                                    |                                                               |                                                                                                    |  |
| → 商品情報                                                                                                    | → 企業情報                                                                                                    | → ビジネスのお客さま                                                                                                    |                                                               |                                                                                                    |  |
| → 商品情報                                                                                                    | <ul> <li>→ 企業情報</li> <li></li></ul>                                                                                                    | → ビジネスのお客さま<br>マイページ                                                                                                    | Ę                                                             |                                                                                                    |  |
| → 商品情報 デーマから探す 施設から探す 用途から探す                                                                                                    | <ul> <li>→ 企業情報</li> <li></li></ul>                                                                                                    | → ビジネスのお客さま<br>マイページ<br>技術資料・証明書ダウンロード<br>サンブル請求                                                                                                    |                                                               | サンブル請求                                                                                                    |  |
| → 商品情報 テーマから探す 施設から探す 用途から探す カテゴリーから探す                                                                                                    | → 企業情報 会社案内 理念・戦略 事業紹介 株主・投資家の皆さま                                                                                                    | <ul> <li>→ ビジネスのお客さま</li> <li>マイページ</li> <li>技術資料・証明書ダウンロード</li> <li>サンブル請求</li> <li>カタログ・サンブル帳請求</li> </ul>                                                                 | テ<br>カタログ・<br>サンプル帳閲覧                                         | <b>し</b><br>サンブル請求                                                                                                    |  |
| → 商品情報 テーマから探す 施設から探す 用途から探す カテゴリーから探す ブランドから探す                                                                                                    | <ul> <li>→ 企業情報</li> <li>会社案内</li> <li>理念・戦略</li> <li>事業紹介</li> <li>株主・投資家の皆さま</li> <li>サステナビリティ</li> <li>採用情報</li> </ul>                                                                                 | → ビジネスのお客さま<br>マイページ<br>技術資料・証明書ダウンロード<br>サンブル請求<br>カタログ・サンブル帳請求<br>カウンター見積の作図システム<br>取扱店検索                                                                                  | テ<br>カタログ・<br>サンプル転閲覧                                         | E<br>サンプル請求                                                                                                    |  |
| <ul> <li>→ 商品情報</li> <li>テーマから探す<br/>施設から探す</li> <li>用途から探す</li> <li>カテゴリーから探す</li> <li>プランドから探す</li> <li>→ 施工事例</li> </ul>                                                      | <ul> <li>→ 企業情報</li> <li>会社案内</li> <li>理念・戦略</li> <li>事業紹介</li> <li>株主・投資家の皆さま</li> <li>サステナビリティ</li> <li>採用情報</li> </ul>                                                                                 | → ビジネスのお客さま マイページ<br>技術資料・証明書ダウンロード<br>サンブル請求<br>カタログ・サンブル帳請求<br>カウンター見積の作図システム<br>取扱店検索<br>セミナー・イベント情報<br>アイカ現代建築セミナー                                                       |                                                               | <b>した</b><br>で<br>して<br>して<br>して<br>して<br>して<br>して<br>して<br>して<br>して<br>して                                                                                                    |  |
| <ul> <li>→ 商品情報</li> <li>テーマから探す</li> <li>施設から探す</li> <li>用途から探す</li> <li>カテゴリーから探す</li> <li>ブランドから探す</li> <li>・ 施工事例</li> <li>施設から探す</li> </ul>                                 | → 企業情報 会社案内 理念・戦略 事業紹介 株主・投資家の皆さま サステナビリティ 採用情報 ニュース                                                                                                    | → ビジネスのお客さま<br>マイページ<br>技術資料・証明書ダウンロード<br>サンプル請求<br>カタログ・サンプル帳請求<br>カタログ・サンプル帳請求<br>カウンター見積り作図システム<br>取扱店検索<br>セミナー・イベント情報<br>アイカ現代建築セミナー<br>アイカデザインセミナー                     | テ<br>カタログ・<br>サンプル帳閲覧<br>タ<br>コールーム<br>大阪ショールーム<br>大阪ショールーム   | <ul> <li>生ました</li> <li>生ました</li> <li>サンブル請求</li> <li>二、名古屋ショールーム</li> <li>福岡ショールーム</li> </ul>                                                                                                    |  |
| <ul> <li>→ 商品情報</li> <li>テーマから探す</li> <li>施設から探す</li> <li>用途から探す</li> <li>カテゴリーから探す</li> <li>ブランドから探す</li> <li>→ 施工事例</li> <li>施設から探す</li> <li>カテゴリーから探す</li> </ul>              | <ul> <li>→ 企業情報</li> <li>会社案内</li> <li>理念・戦略</li> <li>事業紹介</li> <li>株主・投資家の皆さま</li> <li>サステナビリティ</li> <li>採用情報</li> <li>ニュース</li> <li>あ知らせ</li> </ul>                                                     | → ビジネスのお客さま マイページ<br>技術資料・証明書ダウンロード<br>サンプル請求<br>カタログ・サンプル帳請求<br>カウンター見積り作図システム<br>取扱店検索<br>セミナー・イベント情報<br>アイカ現代建築セミナー<br>アイカデザインセミナー<br>メールマガジン<br>コンテスト                    | レンジョールーム<br>大阪ショールーム                                          | <ul> <li>・・・・・・・・・・・・・・・・・・・・・・・・・・・・・・・・・・・・</li></ul>                                                                                                    |  |
| <ul> <li>→ 商品情報</li> <li>テーマから探す<br/>施設から探す</li> <li>用途から探す</li> <li>カテゴリーから探す</li> <li>ブランドから探す</li> <li>→ 施工事例</li> <li>施設から探す</li> <li>カテゴリーから探す</li> </ul>                   | <ul> <li>→ 企業情報</li> <li>会社案内</li> <li>理念・戦略</li> <li>事業紹介</li> <li>株主・投資家の皆さま</li> <li>サステナビリティ</li> <li>採用情報</li> <li>ニュース</li> <li>お知らせ</li> <li>商品</li> <li>シューリー/</li> </ul>                         | → ビジネスのお客さま<br>マイページ<br>技術資料・証明書ダウンロード<br>サンブル請求<br>カタログ・サンブル帳請求<br>カウンター見積り作図システム<br>取扱店検索<br>セミナー・イペント情報<br>アイカ現代建築セミナー<br>アイカデザインセミナー<br>スールマガジン<br>コンテスト                 |                                                               | <ul> <li>・・・・・・・・・・・・・・・・・・・・・・・・・・・・・・・・・・・・</li></ul>                                                                                                    |  |
| <ul> <li>→ 商品情報</li> <li>テーマから探す<br/>施設から探す</li> <li>用途から探す</li> <li>カテゴリーから探す</li> <li>ブランドから探す</li> <li>ブランドから探す</li> <li>★ 施工事例</li> <li>施設から探す</li> <li>カテゴリーから探す</li> </ul> | <ul> <li>→ 企業情報</li> <li>会社案内</li> <li>理念・戦略</li> <li>事業紹介</li> <li>株主・投資家の皆さま</li> <li>サステナビリティ</li> <li>採用情報</li> <li>ニュース</li> <li>お知らせ</li> <li>商品</li> <li>ショールーム</li> <li>IR</li> </ul>             | → ビジネスのお客さま<br>マイページ<br>技術資料・証明書ダウンロード<br>サンブル請求<br>カタログ・サンブル帳請求<br>カタログ・サンブル帳請求<br>カウンター見積り作図システム<br>取扱店検索<br>セミナー・イベント情報<br>アイカ現代建築セミナー<br>アイカデザインセミナー<br>メールマガジン<br>コンテスト | レ<br>カタログ・<br>サンプル帳閲覧<br>② ショールーム<br>- 東京ショールーム<br>- 大阪ショールーム | <ul> <li>(上)</li> <li>(ナ)</li> <li>(ナ)</li> <li>(τ)</li> <li>(τ)</li></ul> |  |
| <ul> <li>→ 商品情報</li> <li>テーマから探す</li> <li>施設から探す</li> <li>用途から探す</li> <li>カテゴリーから探す</li> <li>ブランドから探す</li> <li>→ 施工事例</li> <li>施設から探す</li> <li>カテゴリーから探す</li> </ul>              | <ul> <li>→ 企業情報</li> <li>会社案内</li> <li>理念・戦略</li> <li>事業紹介</li> <li>株主・投資家の皆さま</li> <li>サステナビリティ</li> <li>採用情報</li> <li>ニュース</li> <li>お知らせ</li> <li>商品</li> <li>ショールーム</li> <li>IR</li> <li>採用</li> </ul> | → ビジネスのお客さま<br>マイページ<br>技術資料・証明書ダウンロード<br>サンプル請求<br>カタログ・サンプル帳請求<br>カウンター見積り作図システム。<br>取扱店検索<br>セミナー・イペント情報<br>アイカ現代建築セミナー<br>アイカデザインセミナー<br>メールマガジン<br>コンテスト                | レ<br>カタログ・<br>サンプル帳閲覧<br>② ショールーム<br>- 東京ショールーム<br>- 大阪ショールーム | <ul> <li>・・・・・・・・・・・・・・・・・・・・・・・・・・・・・・・・・・・・</li></ul>                                                                                                    |  |
| <ul> <li>→ 商品情報</li> <li>テーマから探す<br/>施設から探す</li> <li>用途から探す</li> <li>カテゴリーから探す</li> <li>ブランドから探す</li> <li>→ 施工事例</li> <li>施設から探す</li> <li>カテゴリーから探す</li> </ul>                   | <ul> <li>→ 企業情報</li> <li>会社案内</li> <li>理念・戦略</li> <li>事業紹介</li> <li>株主・投資家の皆さま</li> <li>サステナビリティ</li> <li>採用情報</li> <li>ニュース</li> <li>お知らせ</li> <li>商品</li> <li>ショールーム</li> <li>IR</li> <li>採用</li> </ul> | → ビジネスのお客さま マイページ<br>技術資料・証明書ダウンロード<br>サンブル請求<br>カタログ・サンブル帳請求<br>カウンター見積の作図システム。<br>取扱店検索<br>セミナー・イペント情報<br>アイカ現代建築セミナー<br>アイカデザインセミナー<br>メールマガジン<br>コンテスト                   |                                                               | <ul> <li>・・・・・・・・・・・・・・・・・・・・・・・・・・・・・・・・・・・・</li></ul>                                                                                                    |  |